## Kedves Hallgatók!

Egyetemünk E-learning portálja különböző elektronikus taneszközök használatát biztosítja, mely internet kapcsolat mellett bárhonnan elérhető a <u>https://elearning.szie.hu/</u> oldalon.

A tájékoztatóban segítséget szeretnénk nyújtani a rendszerben való eligazodáshoz.

#### Tartalom

| 1.  | Bejelentkezés                        | 1 |
|-----|--------------------------------------|---|
| 1   | .1 Első éves hallgatók első belépése | 2 |
| Pro | fil adatok                           | 2 |
| 1   | .2. Egyetemi e-mail cím              | 2 |
| 2.  | Irányítópult, kurzusok               | 3 |
|     | .1. Keresés a kurzusok között        | 4 |
| 3.  | Beiratkozás egy kurzusra             | 5 |
| 4.  | Segítségnyújtás                      | 5 |

#### 1. Bejelentkezés

A portálra (<u>https://elearning.szie.hu/</u>) az Egyetem hallgatói Neptun kódjukkal és a hozzá tartozó jelszóval (JoKeR-en beállított) tudnak belépni.

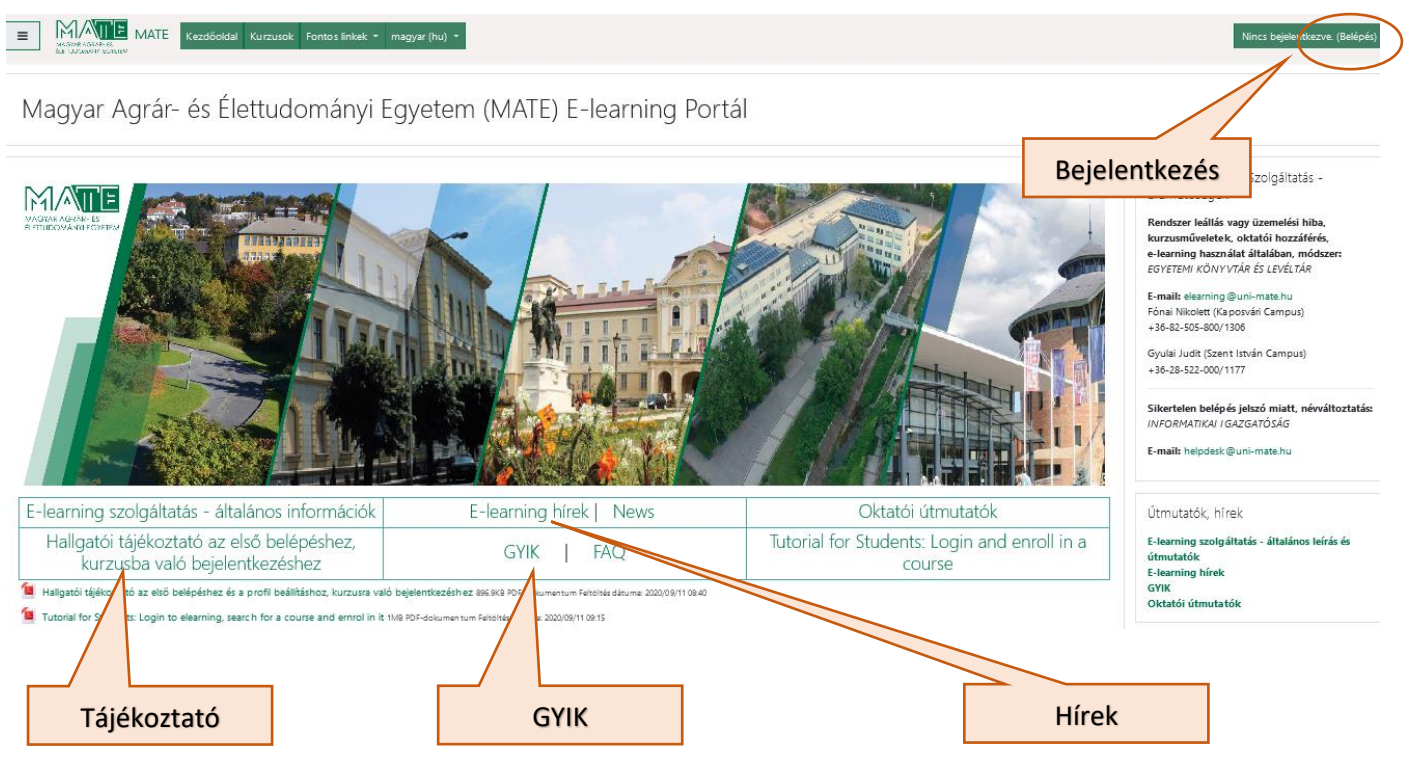

### 1.1 Első éves hallgatók első belépése

Először a felhasználói fiók aktiválása szükséges a joker.uni-mate.hu oldalon.

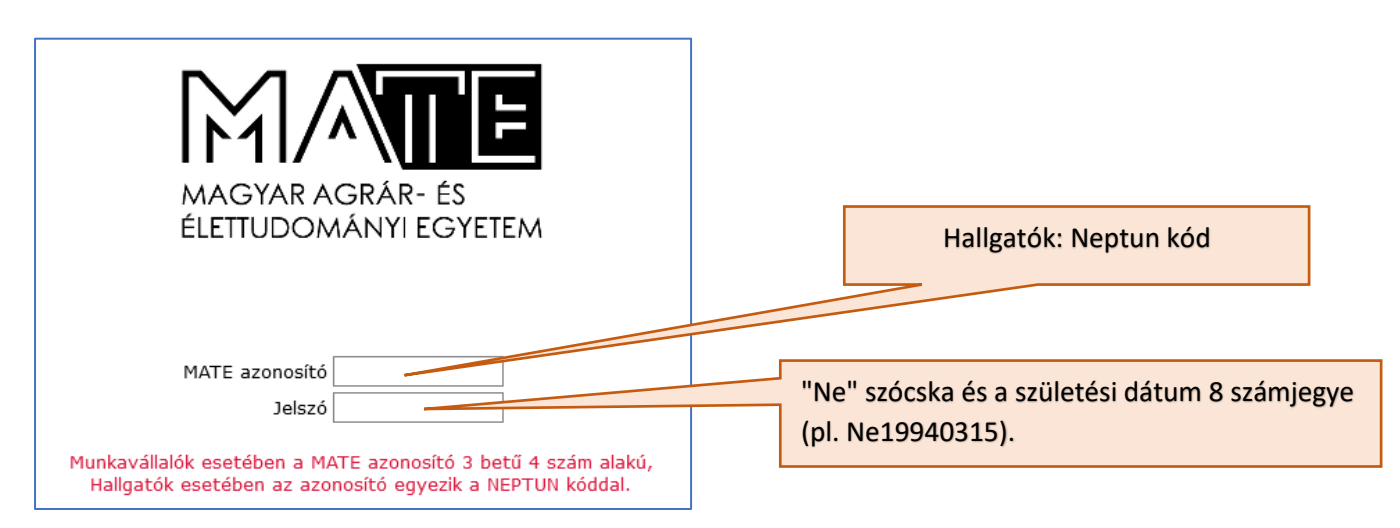

A bejelentkezés után meg kell változtatni a jelszót, ami aktiválja a fiókot.

Ezután a központi egyetemi rendszerekbe, így az E-learning rendszerbe is a hallgatóknak a Neptun kódjukkal és a jokeren megváltoztatott jelszóval lehet belépni. (A jelszó csere a Neptun rendszert nem érinti.)

Ha a belépés sikertelen, kérjük, keresse az Informatikai Igazgatóság helpdesk szolgáltatását, a **helpdesk@unimate.hu** címen!

A jelszót félévenként frissíteni kell ezen az oldalon.

Elfelejtett jelszó esetén a helpdesk@uni-mate.hu címen lehet segítséget kérni.

# Profil adatok

Az első belépést követően megtekintheti a saját profil adatait a felhasználói név alatti legördülő menü "Profil" lehetőségét választva. Adatai az egyetemi nyilvántartó rendszerből automatikusan kerülnek betöltésre az Elearning portálra. Amennyiben neve hibásan szerepel, vagy megváltozott, a **helpdesk@uni-mate.hu** címen lehet névmódosítást kérni.

# 1.2.Egyetemi e-mail cím

Az e-learning rendszerbe az egyetemi e-mail cím kerül beállításra, mely a profil adatai között is megjelenik. Minden E-learninges rendszer üzenet erre az e-mail címre érkezik, ezért fontos az egyetemi postafiók aktiválása és rendszeres ellenőrzése, és/vagy az üzenetek továbbításának beállítása a az egyetemi levelező rendszerből magán e-mail címre. A beállítást a hallgatói levelezőrendszer fiókjában kell elvégezni. Információk az egyetemi e-mail fiókról a MATE Informatikai Igazgatóság honlapján találhatók. <u>https://it.uni-mate.hu/hu/hallgatoknak</u> <u>https://it.uni-mate.hu/hu/hoffice\_365\_main\_page</u>

# 2. Irányítópult, kurzusok

A belépés utáni indító képernyő az Kezdőoldal.

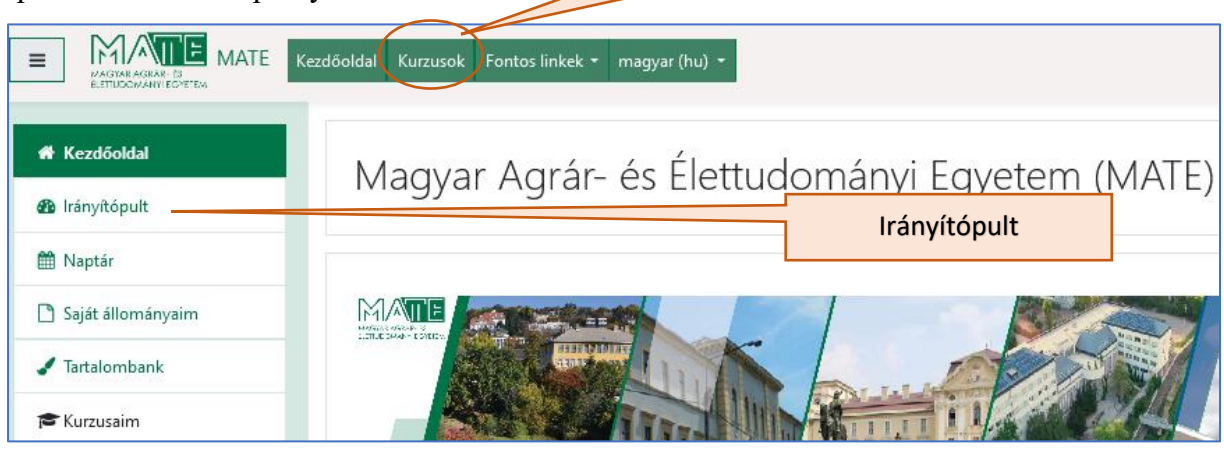

Az Irányítópult

Irányítópult

Kurzusok listája és keresőmező

| <ul> <li>Kezdőoldal</li> <li>Irányítópult</li> </ul>        | Morradian fille                                                          | Megjelenítés                                 |
|-------------------------------------------------------------|--------------------------------------------------------------------------|----------------------------------------------|
| Naptár     Saját állományaim     Furzusaim     Teszt kurzus | SZŰrés az aktuális, mindenkori, korábbi<br>stb. kurzusok megjelenítésére | típusa: kártya,                              |
| FE E-learning használata<br>oktatóknak                      | Kurzusštiekintės                                                         | <u>I</u> <u>⊥</u> Cím - I <u>II</u> Kártya - |
|                                                             | Feyamatban kévő<br>Dodberni<br>Lovábbil Levétár                          |                                              |
|                                                             | Rejtett 0% teer                                                          |                                              |

A képernyő jobb oldalán az Irányítópulton található blokkban az Idősor alatt aktuális feladatai jelennek meg, melyeket dátum, vagy kurzus szerint lehet rendezni.

| (E)                        |  |
|----------------------------|--|
| Nincs esedékes tevékenység |  |

A Kurzusok alatt látható minden olyan kurzus, melyre Ön feliratkozott.

Az E-learning rendszerben indított kurzusokról az oktatói fogják tájékoztatni, megadva a kurzus címét, linkjét, és ha van, a beiratkozási kulcsot. A beiratkozott hallgatók az oktatók iránymutatása szerint alkalmazzák a feltöltött elektronikus taneszközöket.

Lehetséges, hogy nem minden Neptunban felvett tárgyához készül E-learninges kurzus, a tárgy oktatójától tud erre vonatkozó tájékoztatást kérni.

## 3.1. Keresés a kurzusok között

- A kurzusok közötti keresést a jobb oldalon, felül található "Kurzusok" gombra kattintva kezdheti meg.
- Az E-learning rendszerben a kurzusokat szemeszterenként, alatta intézmények/régebb karonkénti bontásban találja meg. Új kurzusait az aktuális szemeszter alatt keresse, illetve a keresőmezőbe beírva a kurzus neptun kódját, címét,... A legjobb, ha az oktató által kiküldött linkre kattintva iratkozik fel, vagy annak pontos címére keres rá a rendszerben.
- A kurzusok címe tartalmazza a tárgy Neptun kódját is, így a kereső mezőbe cím és Neptun kód is alkalmazható.
- A listázott kurzusok címe melletti (i) ikonra kattintva megjelenik a kurzus leírás és az oktató tanár(ok) neve.
- Előfordulhat, hogy ugyanazzal a Neptun kóddal és címmel több kurzus is van a rendszerben, figyeljen arra, hogy az aktuális félévi kurzusra és megfelelő tagozatra, megfelelő oktatóhoz stb. iratkozzon be.
- A kurzusok címe általában a következő elemekből áll, ami segít a megfelelő kurzus kiválasztásában: NEPTUNKOD - Tantárgy neve - nappali / levelező - 2020/2021-tavasz (aktuális félév)

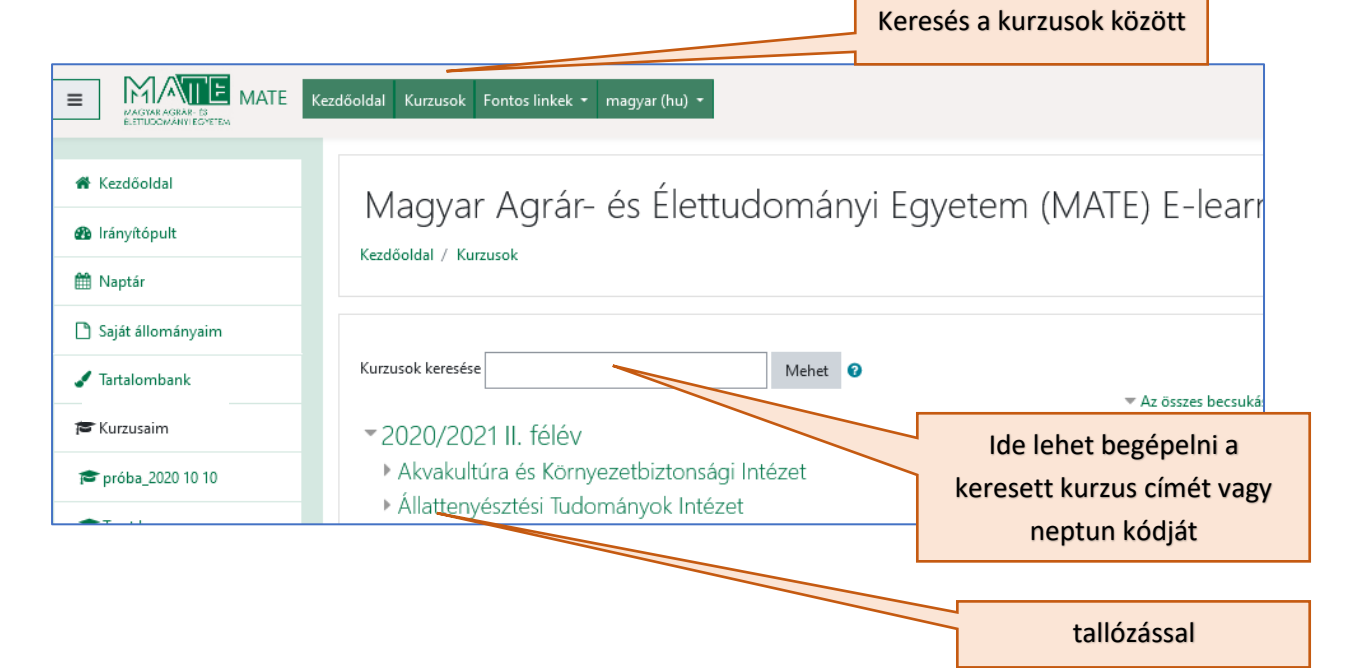

4

### 3. Beiratkozás egy kurzusra

A keresett kurzus nevére kattintva van lehetőség a beiratkozásra, az "Iratkoztasson be" gombra kattintva.

| Ŧ | <ul> <li>Saját beiratkozás (Hallgató)</li> </ul> |  |  |
|---|--------------------------------------------------|--|--|
|   | Beiratkozási kulcsra nincs szükség               |  |  |
|   | Iratkoztasson be                                 |  |  |

Ha az oktató **<u>beiratkozási kulcsot</u>** határozott meg, akkor az alábbi felület jelenik meg:

| <ul> <li>Saját beiratkozás (Hallgató)</li> </ul> | A beiratkozási kulcs beírása |
|--------------------------------------------------|------------------------------|
| Beiratkozási kulcs                               |                              |
| Iratkoztasson be                                 | Beiratkozás a kurzusra       |

# <u>A kódot csak az oktatója adhatja meg Önnek.</u>

A jelszó érzékeny a kis- és nagybetűkre, illetve gyakori eset, hogy a szöveg bemásolásánál egy üres "space" karakter kerül a szöveg elé, vagy mögé, ami megakadályozhatja a jelszó felismerését. Ezért ajánlatos erre odafigyelni, vagy kézzel beírni, nem bemásolni azt.

### 4. Segítségnyújtás

A rendszer használatával kapcsolatos kérdés esetén forduljon hozzánk, az <u>elearning@uni-mate.hu</u> címen.

Belépéssel kapcsolatosan: <u>helpdesk@uni-mate.hu</u> címen érdeklődhet. Névváltoztatás esetén: a <u>helpdesk@uni-mate.hu</u> címen kérhet segítséget.

<u>GYIK</u> <u>E-learning alapinformációk</u> <u>E-learning hírek</u>